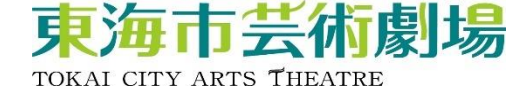

# 領収書WEB発行手順

## ①会員マイページを開く

東海市芸術劇場HPより 会員マイページを開いてください。 会員マイページは、以下URLもしくは、 二次元バーコードより遷移できます。

年席の予約・購入履歴を確認できます。

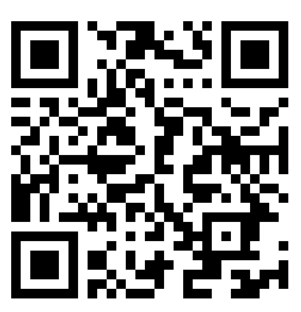

https://piagettii.s2.e-get.jp/tokai-arts/pm/

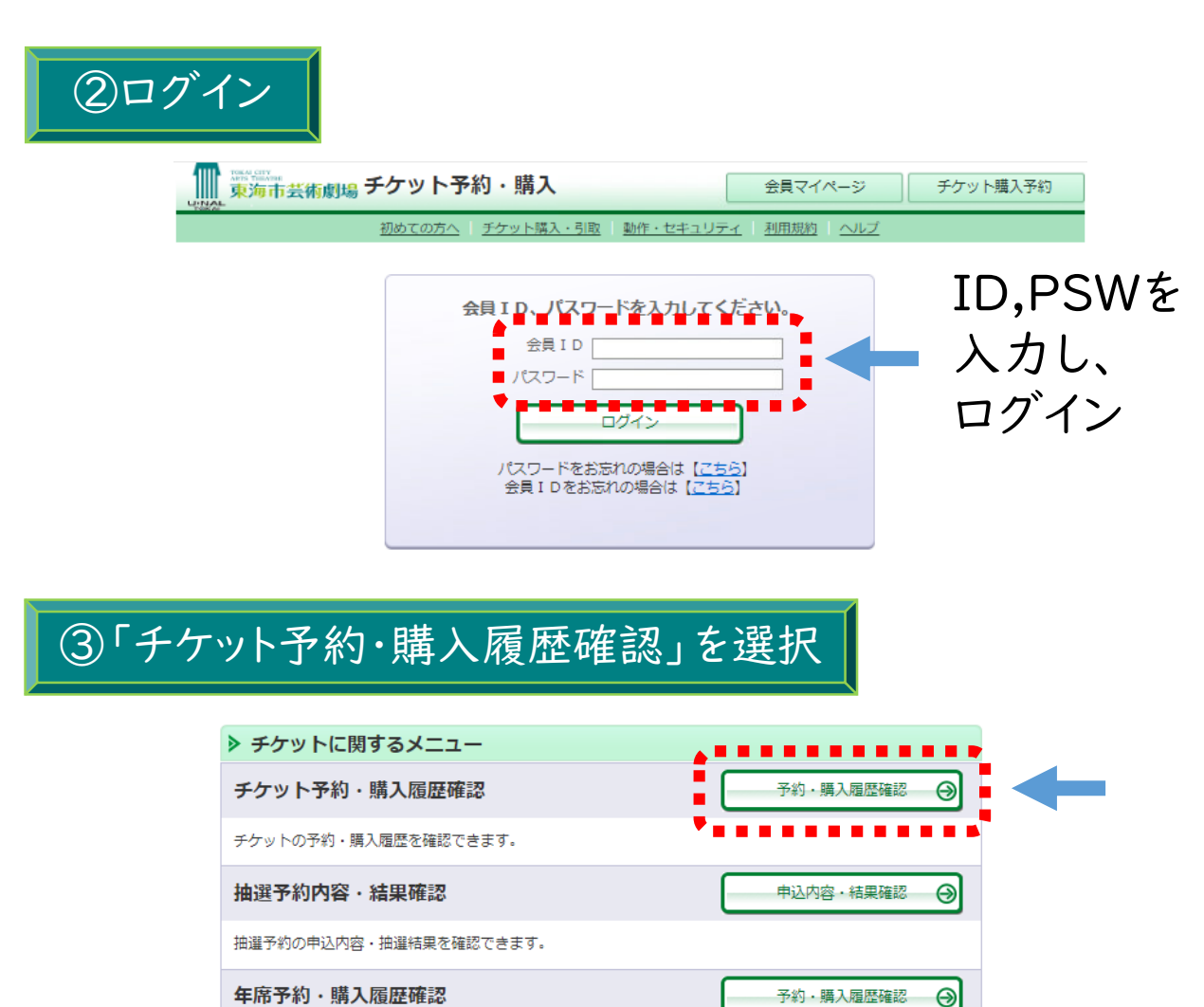

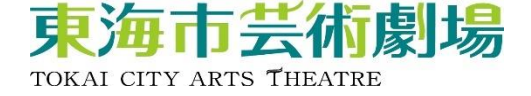

#### ④領収書を発行する公演を選択

## 該当の公演の「受付番号」をクリックしてください。

|  | 受付番号            | 受付日           | 公演名/公演日時                                                                | 枚数 | 合計金額   |
|--|-----------------|---------------|-------------------------------------------------------------------------|----|--------|
|  |                 | 2024/11/19(火) | ケルティック・クリスマス2024 アヌーナ〜ケル<br>ティック・クリスマス2024<br>2024年11月24日(日) 16:00      | 1枚 | 3,655円 |
|  |                 | 2024/10/16(水) | ~あなたが音楽と演奏家に出会う夜~ 大人の出<br>会いの教室~あなたが音楽と演奏家に出会う夜~<br>2024年11月5日(火) 19:00 | 2枚 | 1,000円 |
|  |                 | 2024/10/16(水) | ~あなたが音楽と演奏家に出会う夜~ 大人の出<br>会いの教室~あなたが音楽と演奏家に出会う夜~<br>2024年11月5日(火) 19:00 | 2枚 | 1,000円 |
|  |                 | 2024/10/15(火) | 東海児童合唱団第24回定期演奏会<br>2024年12月14日(土) 17:00                                | 1枚 | 800円   |
|  | <u>00012152</u> | 2024/09/07(土) | サー・アンドラーシュ・シフ ピアノ・リサイタ<br>ル<br>2024年12月18日(水) 19:00                     | 1枚 | 4,500円 |

領収書は、2025年 | 月 | 日以降に開催する公演のみ発行 できます。(2025年 | 月 | 日以前に購入した場合も可)

### ⑤領収書を発行する

#### 必要に応じて「宛名」を変更し、「領収書発行」をクリック してください。

| ▶ 領収書発行 【「※」は入力必須項目です。】                     |                     |  |  |  |  |  |
|---------------------------------------------|---------------------|--|--|--|--|--|
| <b>宛名 ※</b> 領収書発行後は宛名の変更ができなくなりますのでご注意ください。 |                     |  |  |  |  |  |
|                                             | 様                   |  |  |  |  |  |
| •••••                                       | 領収書発行               |  |  |  |  |  |
|                                             | **********          |  |  |  |  |  |
| ▶ お客様情報                                     | 2回日以降4.目样の毛順にて 領収書を |  |  |  |  |  |
| お名前(カナ)                                     |                     |  |  |  |  |  |
| 電話番号                                        | 発行できますが、発行した領収書には、  |  |  |  |  |  |
| メールアドレス                                     | 「再発行」と表示されます。       |  |  |  |  |  |